## Tài khoản và đăng nhập Seattle Colleges

Mọi sinh viên, khoa & nhân viên đều nhận tài khoản "ctcLink" và "MySeattleColleges".

### ctcLink là gì?

Quý vị sẽ sử dụng ctcLink để đăng ký, trả tiền học phí, xem học bạ, cập nhật thông tin cá nhân của mình và nhiều hơn nữa.

# <u>Quý vị cần kích hoạt (làm cho hoạt động) tài khoản quý vị trước khi có thể sử dụng.</u>

#### <u>Có 2 bước kích hoạt.</u>

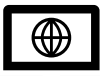

**Bước 1**. <u>Kích hoạt Tài khoản ctcLink cho tất cả Seattle Colleges</u>. \*Hãy nhớ viết ID và mật khẩu ctcLink!

 Bước 2. Tạo tài khoản MySeattleColleges (để sử dụng trong khu trường sở của quý vị; North, Central hoặc South Seattle College)
 \*Ở mặt bên kia của tờ giấy này

**Bước 1:** Cách kích hoạt tài khoản ctcLink.

Quý vị cần <u>số ctcLink ID (emplid)</u>, hoặc sinh viên trở lại trường có thể sử dụng SID cũ của mình.

- 1. Vào trang https://myaccount.ctclink.us
- 2. Nhập số ctcLink ID của quý vị.
- Kích hoạt đường liên kết "Activate Your Account" (Kích hoạt tài khoản của quý vị). Trong các màn hình sau đây, quý vị sẽ -thiết lập câu hỏi bảo mật quý vị &
  - -thiết lập mật khẩu cá nhân cťcLink của quý vị
- Quý vị sẽ nhìn thấy ctcLink ID (emplid) của mình Đây là số ID học sinh của quý vị.
- QUAN TRONG! Viết xuống ctcLink ID của quý vị & mật khẩu – Quý vị cần thông tin này để thiết lập Tài khoản MySeattleColleges của quý v5i và đăng nhập vào ctcLink & Canvas.

|           | <b>OctcLink</b>                                   |
|-----------|---------------------------------------------------|
| Was       | hington State Community and<br>Technical Colleges |
| ctcLink   | ( ID                                              |
| $\square$ |                                                   |
| Rem       | ember me                                          |
|           | Next                                              |
| Passwo    | rd Help                                           |
| How       | 1 to Enable Screen Reader Mode                    |
|           | Activate Your Account                             |

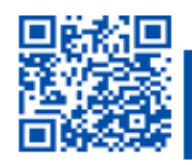

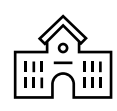

**Bước 2. Tạo** tài khoản <u>MySeattleColleges</u> cho trường *của quý vị* (North, Central hoặc South Seattle College).

QUÝ VỊ CẦN ctcLink (emplid) và mật khẩu CỦA QUÝ VỊ. Sinh viên trở lại trường có thể sử dụng số SID cũ của mình.

- 1. Vào trang <u>https://tools.seattlecolleges.edu</u>
- 2. Nhấp vào nút Reset My Password trên trang công cụ.
- 3. Nhập ID ctcLink & mật khẩu ctcLink.
- 4. Tạo mật khẩu cho tài khoản MySeattleColleges.
- 5. Hoàn thành kiểm tra CAPTCHA.
- 6. Nhấp vào "Reset Password" (Thiết lập lại mật khẩu)

và quý vị sẽ nhìn thấy tên người dùng của mình.

(Tên người dùng ví dụ như "First.Last")

 QUAN TRONG! Viết xuống MySeattleColleges của quý vị tên người dùng & mật khẩu. Đây là tài khoản của quý vị đăng nhập vào nguồn tài nguyên khu trường sở.

# **Đăng nhập MySeattleColleges**

Thông tin **đăng nhập**: **Tên người dùng** (ví dụ như <u>First.Last@seattlecolleges.edu</u>) & **mật khẩu** đã tạo của cá nhân quý vị

#### Cho phép đăng nhập vào:

- > Starfish & MyNorth/MyCentral/MySouth (đối với sinh viên đã vào học)
- > email, Office 365, máy tính, WIFI, máy in & dịch vụ thư viện (sinh viên đã ghi danh)

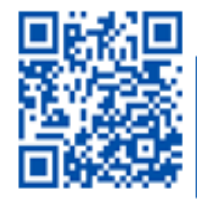

SCAN to visit us itservices.seattlecolleges.edu

ITHelp@seattlecolleges.edu Doc applies to dl campuses -11/19/21

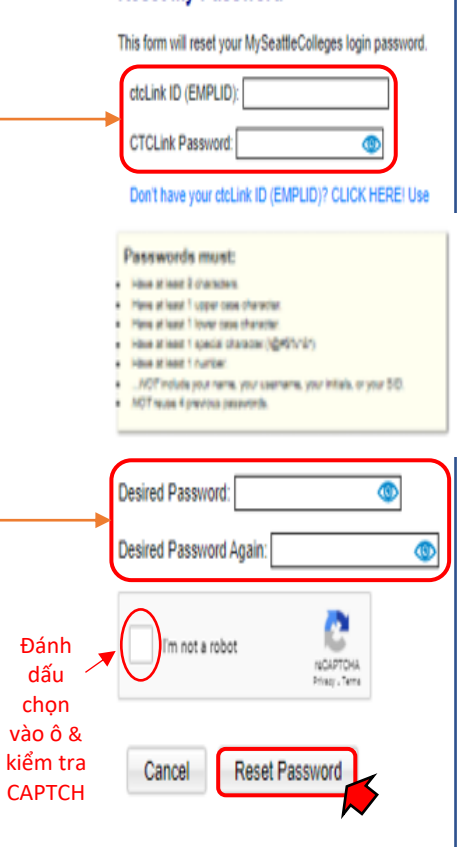